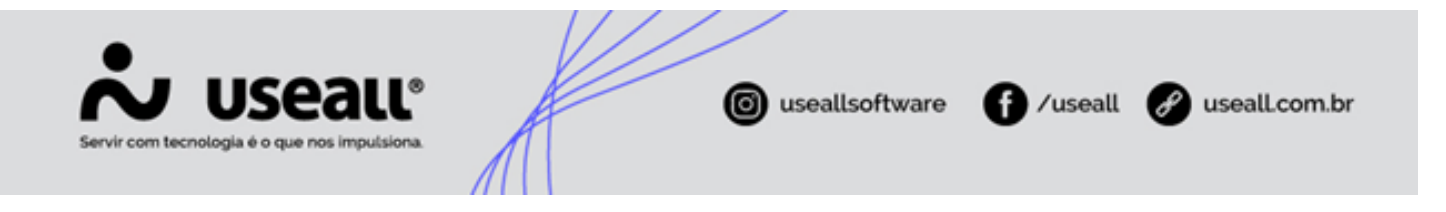

# DEVEC

- Objetivo
- Cadastro
- Gerar Arquivo
- Arquivo

## Objetivo

A DEVEC - Declaração do Valor de Aquisição da Energia Elétrica em Ambiente de Contratação Livre informa o valor das operações com energia elétrica realizada no âmbito do mercado livre e que servirá de base de cálculo para a distribuidora calcular e recolher o ICMS de Substituição Tributária.

### Cadastro

A tarifa DEVEC deve ser informada no cadastro do consumidor livre.

Caminho: E2COM > Comercial > Alta Tensão > Consumidores Livres > Selecionar o consumidor desejado e clicar no ícone 
.

Caso esteja realizando o cadastro de um novo consumidor livre, o portal de manuais do E2COM possui um manual para auxilio de cadastro de comsumidor livre.

Matriz Criciúma & (48) 3411-0600 Unidade Florianópolis

Unidade Caxias do Sul & (54) 99631-8810

| Consumidores livres                       |                                        | - ×                 |  |
|-------------------------------------------|----------------------------------------|---------------------|--|
| UC livre SAMP transporte Desc. tarifários | - kW Desc. tarifários - k Tarifa DEVEC |                     |  |
| C: Adicionar                              |                                        |                     |  |
| Competência                               |                                        | Tarifa              |  |
| × 07/2021                                 |                                        | 0,07431             |  |
| ₩ 08/2021                                 | r                                      | 0,08383             |  |
| × 12/2021                                 | r.                                     | 0,00000             |  |
| × 11/2021                                 | F                                      | 0.08383             |  |
| × 09/2021                                 | r                                      | 0,08383             |  |
| × 01/2022                                 | F                                      | 0,00000 🖵           |  |
|                                           | < Voltar                               | 🛱 Salvar 🗙 Cancolar |  |
|                                           |                                        |                     |  |

Essa informação é necessária para preenchimento das informações do envio da NF3e, além de possibilitar a utilização da **Automação Lançamento de ST- Livre**. Mas o preenchimento desta informação se torna mais importante ainda, para distribuidoras que pertencem a estados que solicitam o envio dessas informações.

### **Gerar Arquivo**

Em alguns estados é solicitado que as distribuidoras realizem o envio dessas informações ao SEFAZ do estado que pertence. As distribuidoras de energia elétrica de Santa Catarina e Paraná, devem enviar mensalmente à Secretaria de Estado da Fazenda a DEVEC.

Sendo necessário realizar o envio mensalmente, até o dia 12 de cada mês, de forma eletrônica. As distribuidoras de SC diretamente no Sistema de Administração Tributária – SAT e as distribuidoras de PR seguindo os procedimentos da NORMA DE PROCEDIMENTO FISCAL N. 068/2015.

A geração do arquivo para o envio é realizada pelo seguinte caminho.

 Caminho: E2COM > Comercial > Alta Tensão > Mais opções > Fatura - Substituição Tributária > Gerar arquivo

Para realizar a geração do arquivo é necessário que a UC já possua uma fatura de substituição tributária lançada na competência referente ao arquivo. Clicar em "Novo" informar a

Matriz Criciúma & (48) 3411-0600

Unidade Florianópolis & (48) 99168-2865 Unidade Caxias do Sul & (54) 99631-8810

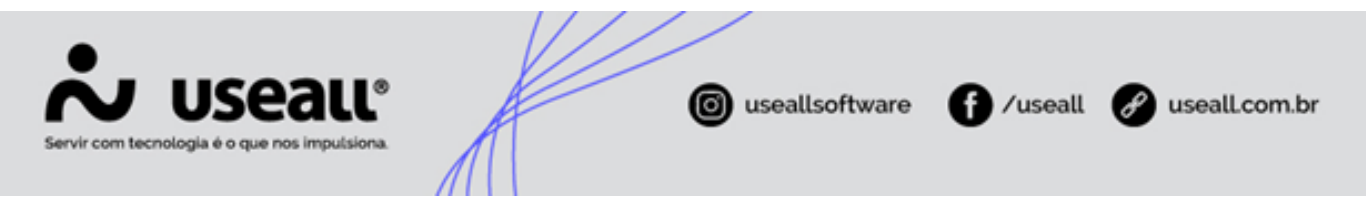

competência para qual o arquivo será gerado e clicar em "Gerar arquivo".

| E2 COMERCIAL                                        | Tanka.    |
|-----------------------------------------------------|-----------|
| Alta tensão UC - Portaria 342/2 UC - Portaria 342/2 |           |
| Listar a partir de 11/2024                          |           |
| 🔍 Pesquisar 🗈 Novo 🗙 Excluir 🐇 Gerar arquivo        |           |
| Competência Usuário                                 | Data/hora |
|                                                     |           |
|                                                     |           |

O arquivo ficará disponível na pasta de downloads configurada no navegador utilizado.

Cada arquivo possui uma estrutura diferente, atualmente o sistema fornece o arquivo no formato ".txt".

### Arquivo

O arquivo segue a seguinte formatação, em seu nome é apresentado o CNPJ da distribuidora, o ano e a competência referente as informações que constam no mesmo.

Cada linha apresenta informações de cada UC que teve lançamento de faturas de Substituição Tributária na competência do arquivo. A divisão das informações que constam na linha, ocorre por ponto e vírgula (;). Importante ressaltar que as informações apresentadas a seguir, são apenas um exemplo, mas que cada posição deve respeitar a informação que o campo representa.

#### 99999999999999;202410;888888888888888; 21644;123,251;1

- A primeira posição, apresenta o CNPJ da distribuidora. Neste exemplo, 99999999999999.
- A segunda posição, apresenta a competência da fatura de substituição tarifária e do arquivo. Neste exemplo, 202410.
- A quarta posição, apresenta o código da Unidade Consumidora. Neste exemplo, 21644.

Matriz Criciúma & (48) 3411-0600

Unidade Florianópolis & (48) 99168-2865 Unidade Caxias do Sul & (54) 99631-8810

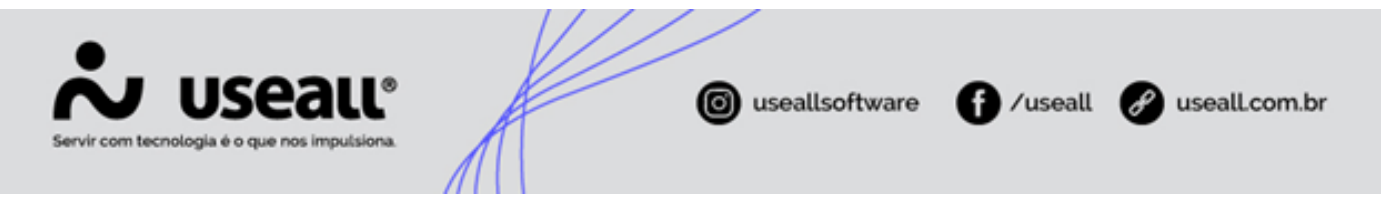

- A quinta posição, apresenta o consumo da UC em kWh, buscando esta informação da fatura do mês normal e não da fatura de substituição tarifária. Neste exemplo, 123,251.
- A sexta posição, apresenta um sequencial das linhas, realizando uma ordenação. Neste exemplo, está sendo apresentada a primeira linha, então o sequencial é 1.

Voltar ao topo

Matriz Criciúma & (48) 3411-0600 Unidade Florianópolis & (48) 99168-2865 Unidade Caxias do Sul & (54) 99631-8810